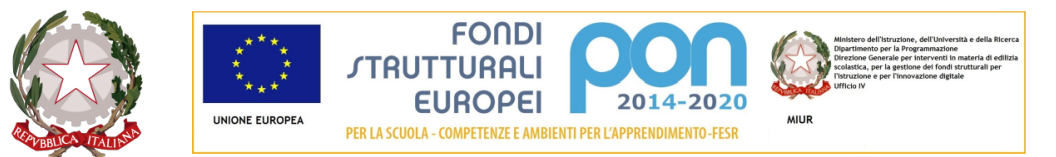

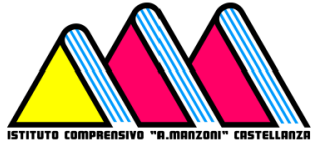

Via dei Platani, 5 - 21053 Castellanza Tel. 0331/50.42.33 – Fax 0331/50.26.88 Email: vaic81700p@istruzione.it - vaic81700p@pec.istruzione C.F. 81009410127 - CODICE MECCANOGRAFICO vaic 81700p

alla c.a. delle famiglie

ICS MANZONI - CASTELLANZA

# OGGETTO: INSTALLAZIONE E UTILIZZO DELL'APPLICAZIONE AXIOS REGISTRO ELETTRONICO FAMIGLIA

In allegato alla presente inviamo a tutte le famiglie una guida che pensiamo faciliterà l'installazione e l'utilizzo dell'applicazione "Axios Registro Elettronico Famiglia" sui propri dispositivi portatili. L'applicazione è utilizzabile dalle sole famiglie degli alunni iscritti al nostro istituto ed è disponibile sul Google Play store, per i prodotti Android compatibili, e sull'App Store, per i prodotti Apple.

Castellanza, 21/10/2021

Il dirigente scolastico Prof. Giuseppe Rizzo

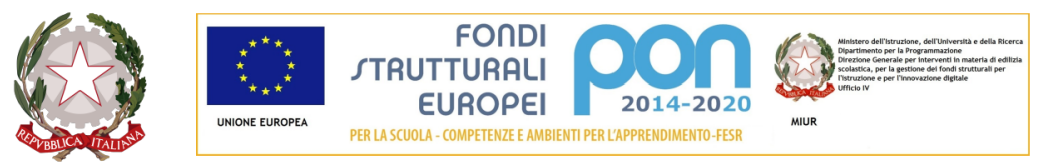

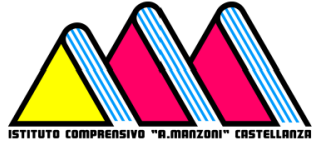

Via dei Platani, 5 - 21053 Castellanza Tel. 0331/50.42.33 – Fax 0331/50.26.88 Email: vaic81700p@istruzione.it - vaic81700p@pec.istruzione C.F. 81009410127 - CODICE MECCANOGRAFICO vaic 81700p

# PIATTAFORMA WEB DI AXIOS

APP Family appartiene alla piattaforma WEB di Axios per la gestione del Registro Elettronico e dei rapporti ScuolaFamiglia.

Le credenziali per l'accesso vi sono state fornite dalla segreteria della vostra Istituzione Scolastica, qualora non le aveste ricevute siete pregati di contattare la stessa segreteria.

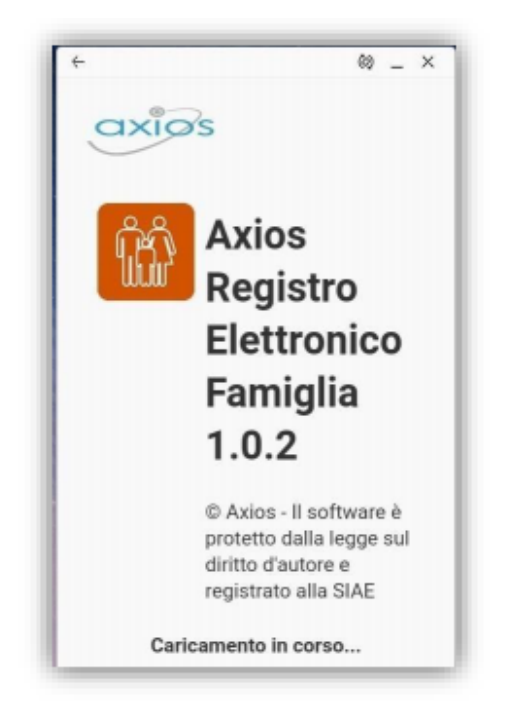

Per accedere al Registro Elettronico lato famiglie, cliccare sull'immagine riportata a lato

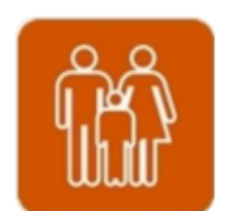

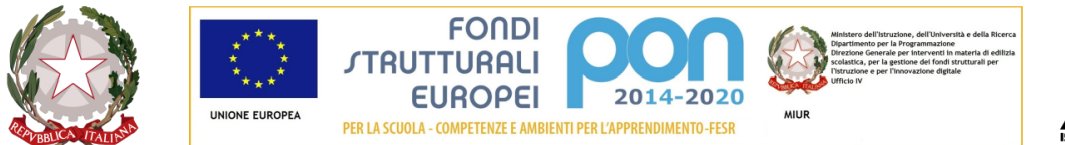

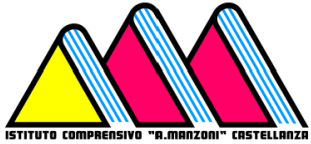

# Ministero dell'Istruzione **ISTITUTO COMPRENSIVO STATALE "A. MANZONI"**

Via dei Platani, 5 - 21053 Castellanza Tel. 0331/50.42.33 - Fax 0331/50.26.88 Email: vaic81700p@istruzione.it - vaic81700p@pec.istruzione C.F. 81009410127 - CODICE MECCANOGRAFICO vaic 81700p

# ACCESSO

| Info Login                                                                                                    | Ogni utente, dotato di uno smartphone o Tablet e di una connessione ad internet, sia che si tratti di Apple o di Android,                                                                                                    |  |
|----------------------------------------------------------------------------------------------------|----------------------------------------------------------------------------------------------------|--|
| Seleziona la tua scuola oppure aggiungi il<br>codice fiscale di una nuova scuola non<br>presente nella lista premendo il bottone (+)<br>Seleziona la tua scuola<br>DEMO CLOUD 🕥 🕞 | ha la possibilità di accedere al sistema.<br>Attraverso le credenziali fornite dalla segreteria scolastica,<br>l'Utente accede esclusivamente ai dati a lui correlati.<br>In questa sezione, per autenticarsi digitare il Codice Fiscale<br>della scuola, il proprio Codice Utente e la Password. Se non si<br>conosce il codice fiscale dell'Istituzione Scolastica, basterà |  |
| Codice Fiscale scuola                                                                                                    | cliccare sul bottone + per ricercare la scuola tramite CAP o                                                                                                    |  |
| 0000000003                                                                                                    | tramite denominazione.<br>Mettendo la spunta su "Ricordare la password?" sarà possibile                                                                                                    |  |
| Codice Utente                                                                                                    | non digitare la propria password ogni volta che si voglia<br>accedere. Una volta inseriti i dati per accedere cliccare su<br>"Login" in alto a destra                                                                                                    |  |
| Password                                                                                                    | Si ricorda che per cambiare la password è necessario                                                                                                    |  |
| ••••••                                                                                                    | accedere dal WEB.                                                                                                    |  |
| Ricordare la password?                                                                                                    | MENU PRINCIPALE                                                                                                    |  |
| Ricordare la password?                                                                                                    | Una volta effettuato l'accesso il programma mostrerà in primo<br>piano la giornata odierna con tutte le informazioni ad essa<br>correlate (es, comunicazioni del dirigente scolastico, lezioni e                                                                                                    |  |
|                                                                                                    | compiti, ecc.).                                                                                                    |  |

Oltre alle informazioni in evidenza, alle quali si può accedere nel dettaglio tramite il pulsante 🔍, in questa finestra è possibile:

- Accedere alle varie voci di menu del registro Family
- υ Ricaricare la pagina, ossia effettuare un refresh. ÷
- Effettuare il logout, ossia uscire dalla app

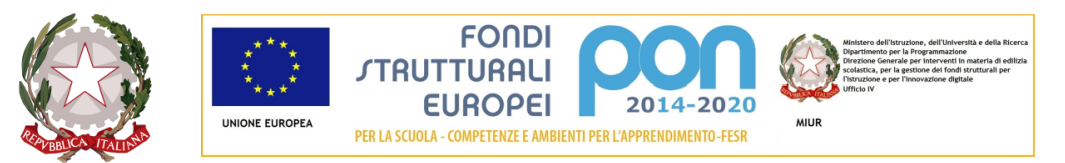

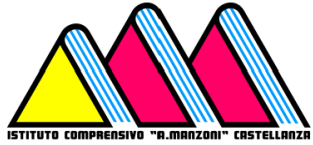

Via dei Platani, 5 - 21053 Castellanza Tel. 0331/50.42.33 – Fax 0331/50.26.88 Email: vaic81700p@istruzione.it - vaic81700p@pec.istruzione C.F. 81009410127 - CODICE MECCANOGRAFICO vaic 81700p

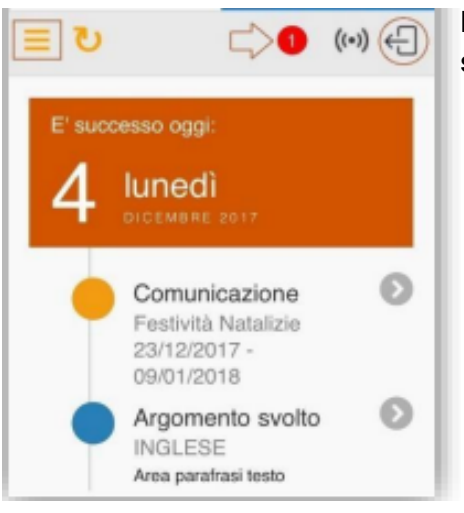

#### Il numero in rosso, accanto alla freccia, sta ad indicare che ci sono delle informazioni non visualizzate dalla famiglia.

Una volta cliccato sull'icona il programma abiliterà il menu in basso e mostrerà laddove ci sia l'eventuale informazione non ancora visualizzata (nel nostro caso si tratta di una comunicazione). Analizziamo di seguito nel dettaglio le varie voci che compongono il menu.

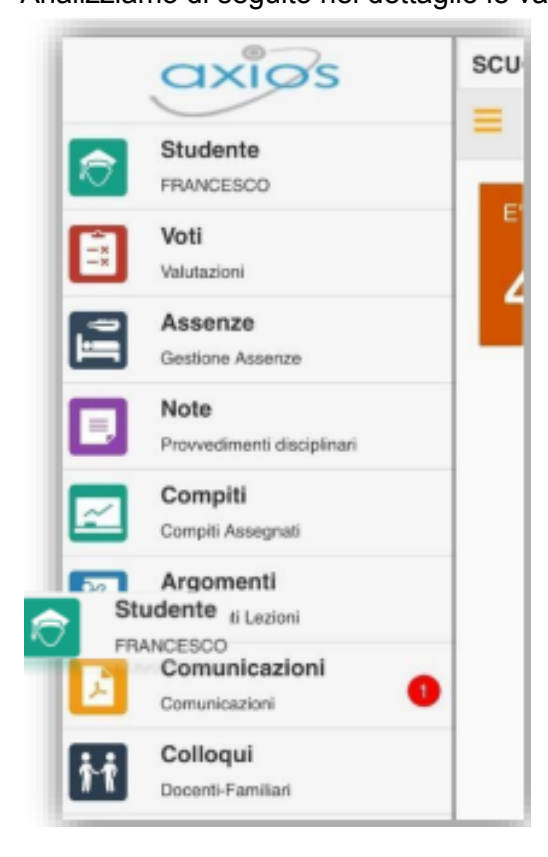

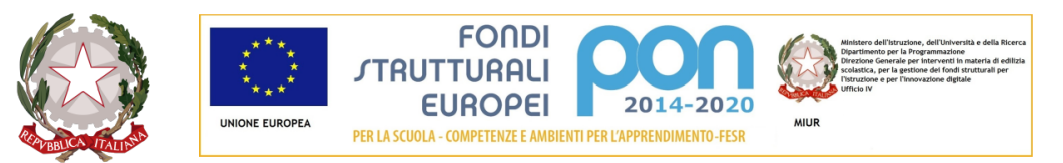

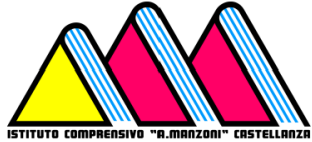

Via dei Platani, 5 - 21053 Castellanza Tel. 0331/50.42.33 – Fax 0331/50.26.88 Email: vaic81700p@istruzione.it - vaic81700p@pec.istruzione C.F. 81009410127 - CODICE MECCANOGRAFICO vaic 81700p

# STUDENTE

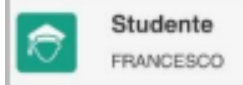

Nella sezione "studente" in alto, ci viene ricordato il nome dello studente di cui stiamo visualizzando i dati, ci permette in caso di più figli, di spostarci da un figlio all'altro. Basterà quindi cliccare su questa voce di menu: Il programma mostrerà i nomi dei figli con la possibilità di selezionare il nominativo di cui si vogliono consultare i dati tramite l'icona posta sulla destra.

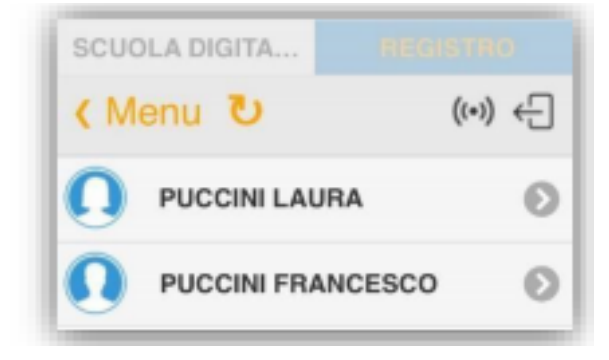

νοτι

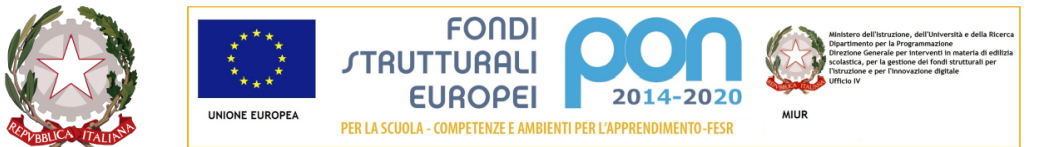

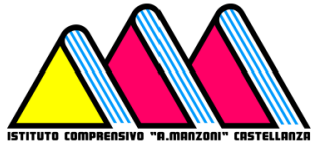

Via dei Platani, 5 - 21053 Castellanza Tel. 0331/50.42.33 – Fax 0331/50.26.88 Email: vaic81700p@istruzione.it - vaic81700p@pec.istruzione C.F. 81009410127 - CODICE MECCANOGRAFICO vaic 81700p

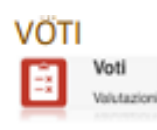

Questa voce di menu permette di accedere alla visualizzazione delle valutazioni date all'alunno nelle varie materie.

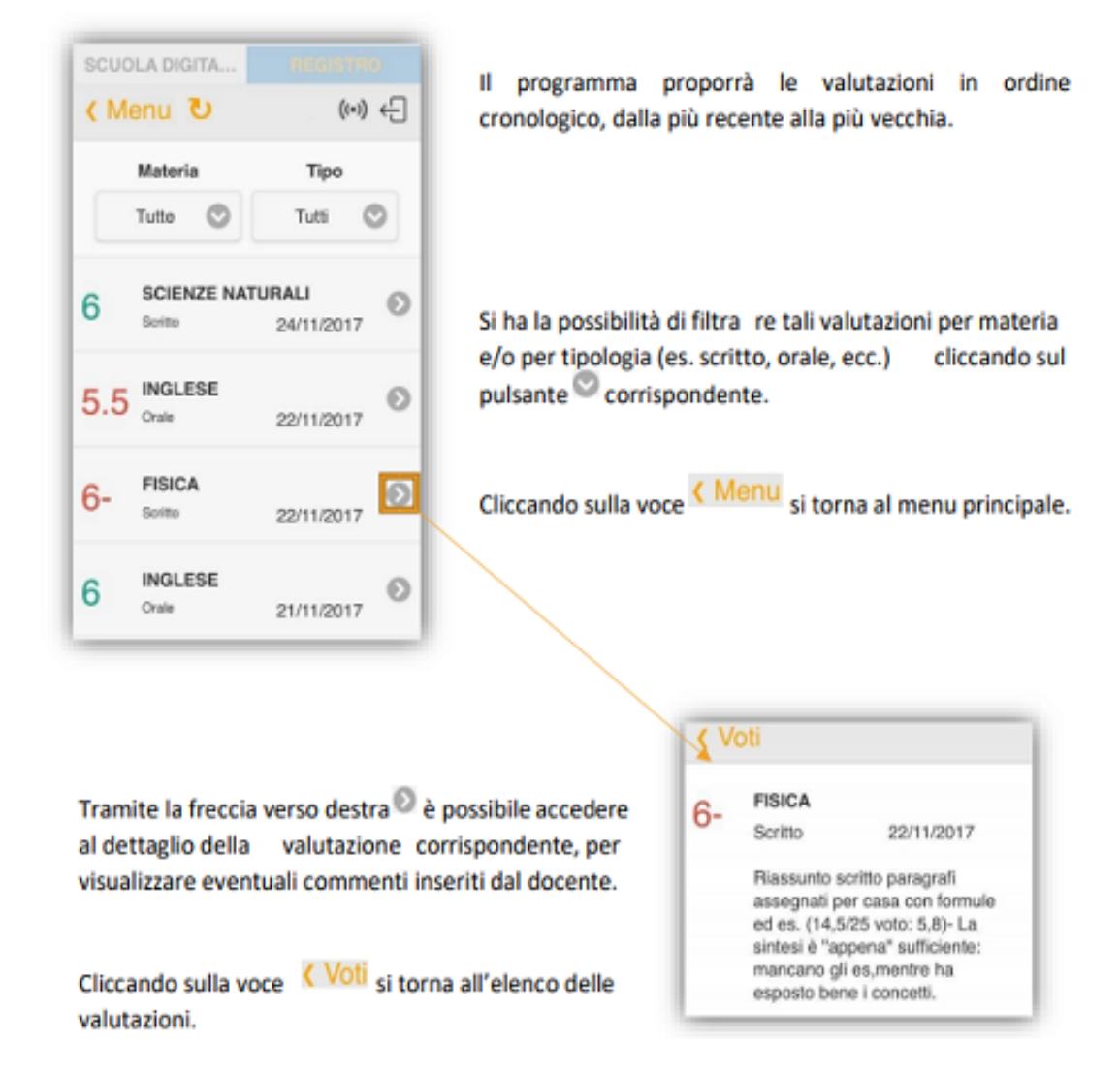

# ASSENZE

Nella sezione **assenze** possiamo vedere il riepilogo delle assenze/ritardi/uscite anticipate effettuate dall'alunno:

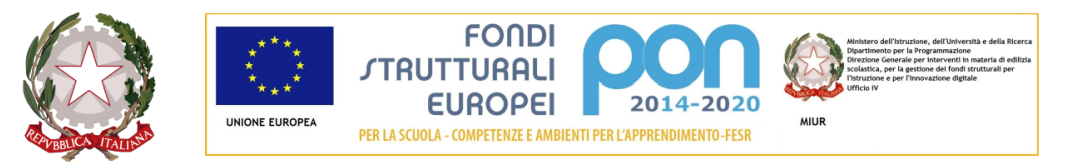

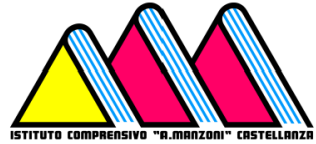

Via dei Platani, 5 - 21053 Castellanza Tel. 0331/50.42.33 – Fax 0331/50.26.88 **Email:** vaic81700p@istruzione.it - vaic81700p@pec.istruzione C.F. 81009410127 - CODICE MECCANOGRAFICO vaic 81700p

| Ξ 🐔      | C          |                 | 25 | ((•)) ⊡→ |
|----------|------------|-----------------|----|----------|
|          | G          | estione Assenze |    |          |
|          |            |                 |    |          |
|          |            | 2^quadrimestre  |    | $\odot$  |
| Riepilog | jo Assenze | 9               |    |          |
| Assenze: | 10         |                 |    |          |
| Ritardi: | 0          |                 |    |          |
| Uscite:  | 0          |                 |    |          |
| Rientri: | 0          |                 |    |          |
| E        | NON G      | IUSTIFICATE     |    | 10 🔊     |
| E        | GIUSTI     | FICATE          |    | Ø        |

Cliccando sull'immagine del grafico, il programma mostrerà appunto un grafico sui vari eventi dell'alunno. Qualora ci siano eventi non giustificati, il programma lo segnalerà con il solito numero in rosso. Per visualizzarli basterà cliccare sulla solita freccia per entrare nel dettaglio.

La scuola ha abilitato i genitori a giustificare tramite il PIN, si avrà la possibilità cliccando sempre sulla freccia di inserire il PIN:

| Codice PIN: |            |
|-------------|------------|
| 📀 ок        | 🕄 Cancella |

Tramite la voce **LISTA ASSENZE** è possibile tornare alla lista degli eventi da giustificare. Per visualizzare invece nel dettaglio tutti gli eventi (assenze, ritardi, uscite anticipate), basterà cliccare in corrispondenza della voce **GIUSTIFICATE** sulla solita freccia. Possiamo cambiare il **quadrimestre** sulla freccia in alto

Cliccando su **GIUSTIFICATE** avremo una panoramica completa delle assenze, dei ritardi e delle uscite, vedi l'immagine successiva.

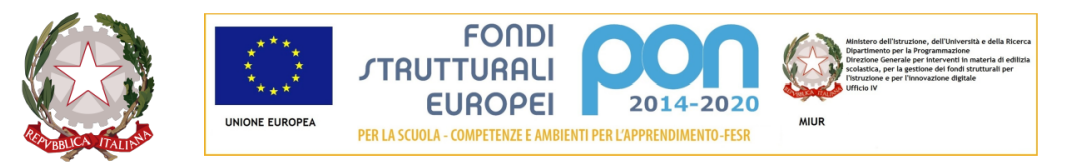

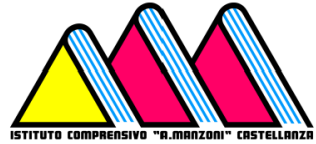

Via dei Platani, 5 - 21053 Castellanza Tel. 0331/50.42.33 – Fax 0331/50.26.88 Email: vaic81700p@istruzione.it - vaic81700p@pec.istruzione C.F. 81009410127 - CODICE MECCANOGRAFICO vaic 81700p

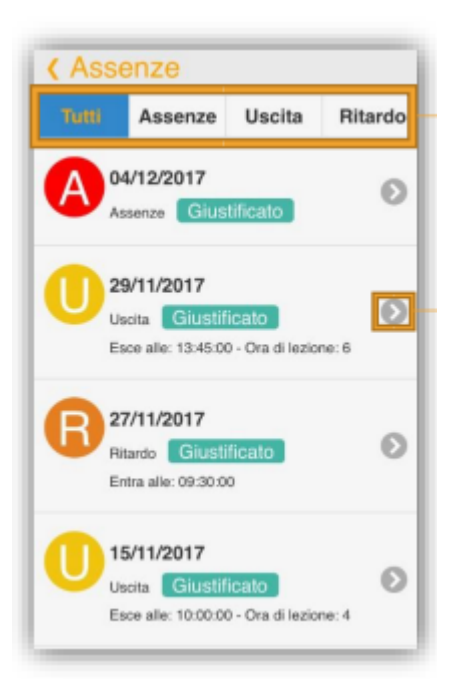

# NOTE

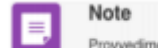

Provedment decipiente In questa sezione è possibile visualizzare le note disciplinari date alla classe o al singolo alunno per la frazione temporale selezionata (primo o secondo quadrimestre). Le note vengono riportate in ordine cronologico: dalla più recente alla più vecchia.

Le note con indicazione **DI CLASSE** stanno ad indicare le note date a tutti, quindi quelle collettive; mentre le note con indicazione **STUDENTE** fanno riferimento a quelle date al proprio figlio, quindi individuali.

# LEZIONI

Nella sezione LEZIONI è possibile visualizzare gli argomenti svolti in base al filtro di ricerca

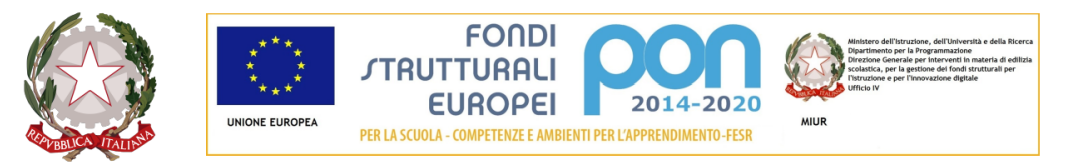

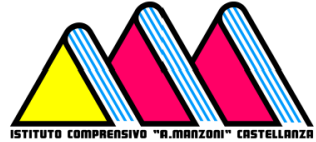

Via dei Platani, 5 - 21053 Castellanza Tel. 0331/50.42.33 – Fax 0331/50.26.88 Email: vaic81700p@istruzione.it - vaic81700p@pec.istruzione C.F. 81009410127 - CODICE MECCANOGRAFICO vaic 81700p

|         | Tutti |         | O |
|---------|-------|---------|---|
| Periodo |       | Materia |   |
| Tutti   | 0     | Tutte   | 0 |

# Possiamo selezionare la DATA, il PERIODO e la MATERIA.

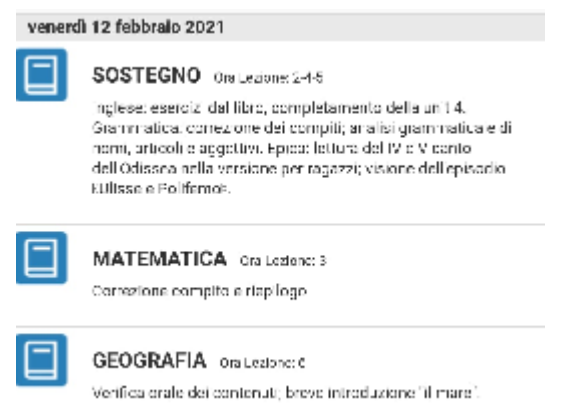

# MATERIALE DIDATTICO

Nella sezione **MATERIALE DIDATTICO** è possibile consultare i file messi a disposizione dal docente, anche qui è possibile fare una ricerca selezionando l'insegnante sulla freccia in alto.

#### COMUNICAZIONI

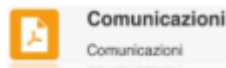

Questa voce di menu consente di visualizzare le comunicazioni che riguardano la classe del proprio figlio.

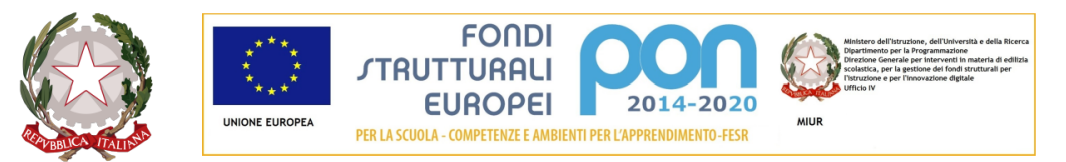

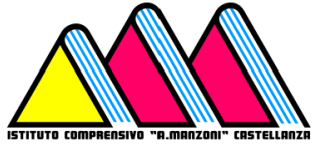

Via dei Platani, 5 - 21053 Castellanza Tel. 0331/50.42.33 – Fax 0331/50.26.88 **Email:** vaic81700p@istruzione.it - vaic81700p@pec.istruzione C.F. 81009410127 - CODICE MECCANOGRAFICO vaic 81700p

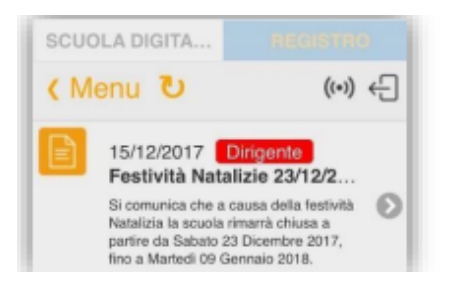

Il programma mostrerà l'elenco delle comunicazioni in ordine cronologico, dalla più recente alla più vecchia. Tramite la freccia D è possibile accedere al dettaglio della comunicazione stessa.

# COLLOQUI

Nella sezione

Colloqui Docenti-Familiari

è possibile prenotare un ricevimento con gli insegnanti, andiamo a

vedere nel dettaglio in quali modalità.

Nella sezione principale è possibile trovare tutti i colloqui disponibili con giorno e orario.

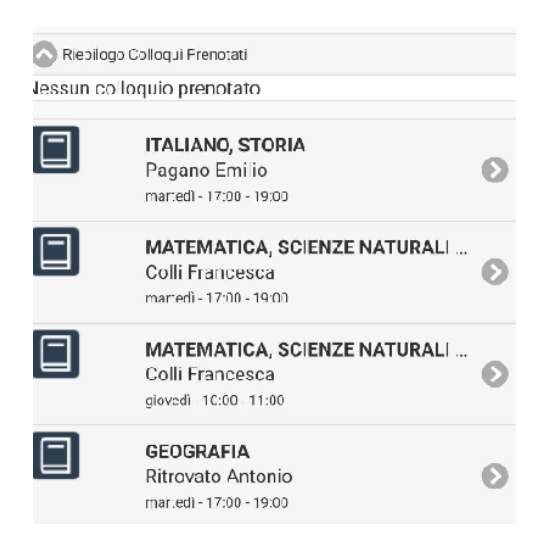

In alto in RIEPILOGO COLLOQUI PRENOTATI è possibile visualizzare un promemoria del colloquio

🔿 Riepilogo Colloqui Prenotati

prenotato. Nessun colloquio prenotato

Per prenotare un colloquio occorre cliccare sulla freccia grigia accanto al nome del docente. Una volta entrati nella pagina della prenotazione possiamo scegliere il giorno di ricevimento in base ai posti disponibili.

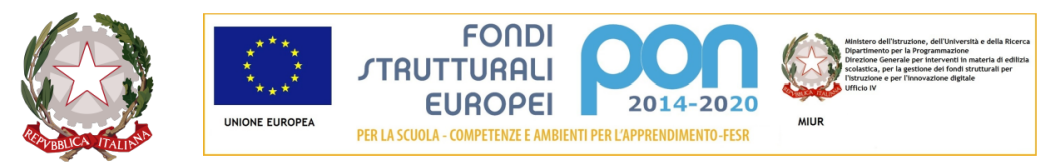

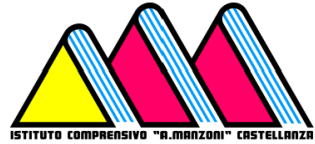

Via dei Platani, 5 - 21053 Castellanza Tel. 0331/50.42.33 – Fax 0331/50.26.88 **Email:** vaic81700p@istruzione.it - vaic81700p@pec.istruzione C.F. 81009410127 - CODICE MECCANOGRAFICO vaic 81700p

| GEOGRAFIA<br>08/03/2021<br>Posti Disponibili: 5<br>Posti disponibili | ٥ |  |
|----------------------------------------------------------------------|---|--|
| GEOGRAFIA<br>15/03/2021<br>Posti Disponibili: 5<br>Posti disponibili | Ø |  |

#### Cliccando su scegli possiamo scegliere l'orario

|                                        |                         |   | Materia:<br>Data:<br>Posto prenotato: | GEOGRAFIA<br>08/03/2021<br>Nessuno |   |
|----------------------------------------|-------------------------|---|---------------------------------------|------------------------------------|---|
| Materia:<br>Data:                      | GEOGRAFIA<br>08/03/2021 |   | Scegli                                |                                    |   |
| Posto prenotato:<br>Posti disponibili: | Nessuno<br>5            |   | 1 ≃11:00                              |                                    | 0 |
| Scegli posto                           |                         |   | 2 ≃11:12                              |                                    | 0 |
|                                        | Scegli                  | 0 | 3 =11:24                              |                                    | 0 |

Il colloquio è in **modalità videochiamata ed** è possibile visualizzare il link permanente nella finestra della prenotazione:

#### GEOGRAFIA

SCUOLA SECONDARIA DI PRIMO GRADO L.DA V... martedì 17:00 - 19:00 https://teams.microsoft.com/l/meetup-

join/19%3ad99015cbafbb453a9e79a255dd39a12b%40thread.tacv 2/1612792741928?context=%7b%22Tid%22%3a%22fe94bdea-48cf-4c14-8f3a-53a6e00e1675%22%2c%220id%22%3a%22eecb1a25-293e-4df6-9663-d59d02d02c6a%22%7d

# AUTORIZZAZIONI

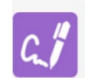

Autorizzazioni

Autorizzazioni Scolastiche In questa sezione è possibile consultare e compilare le autorizzazioni di

entrata e uscita dell'alunno.

Nella pagina iniziale è possibile vedere il riepilogo.

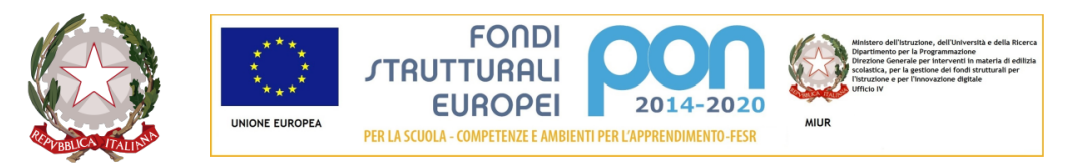

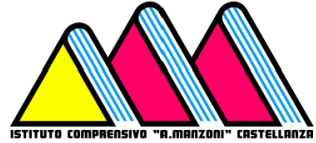

Via dei Platani, 5 - 21053 Castellanza Tel. 0331/50.42.33 – Fax 0331/50.26.88 Email: vaic81700p@istruzione.it - vaic81700p@pec.istruzione C.F. 81009410127 - CODICE MECCANOGRAFICO vaic 81700p

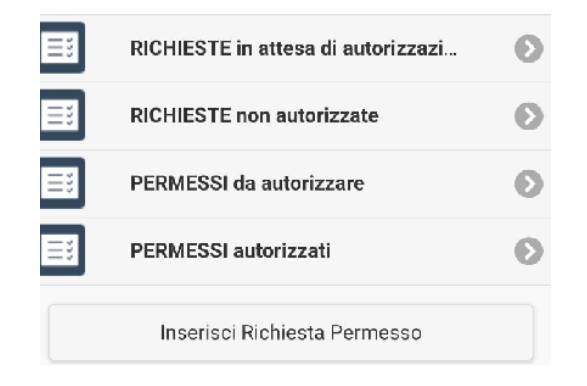

Cliccando su inserisci richiesta di permesso è possibile compilare le autorizzazioni di entrata e uscita. Dopo aver inserito data, orario, ora lezione, tipologia, motivo bisogna cliccare su **SALVA** 

| Data:        |                 |   |
|--------------|-----------------|---|
| Orario:      |                 |   |
| Ora lezione: |                 |   |
| Tipologia:   | Ritardo/Entrata | ⊘ |
| Motivo:      |                 |   |
|              |                 |   |
|              |                 |   |

# PAGELLA

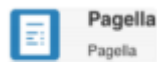

Questa voce consente di accedere alla pagella di fine anno o di fine quadrimestre Il programma darà la possibilità di scegliere la frazione temporale. In corso dell'anno scolastico mostrerà solo la frazione temporale intermedia.

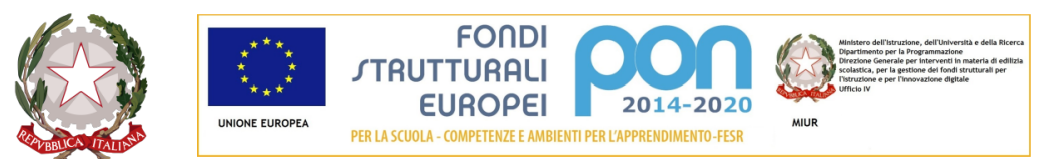

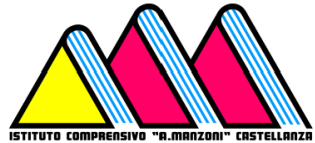

Via dei Platani, 5 - 21053 Castellanza Tel. 0331/50.42.33 – Fax 0331/50.26.88 Email: vaic81700p@istruzione.it - vaic81700p@pec.istruzione C.F. 81009410127 - CODICE MECCANOGRAFICO vaic 81700p

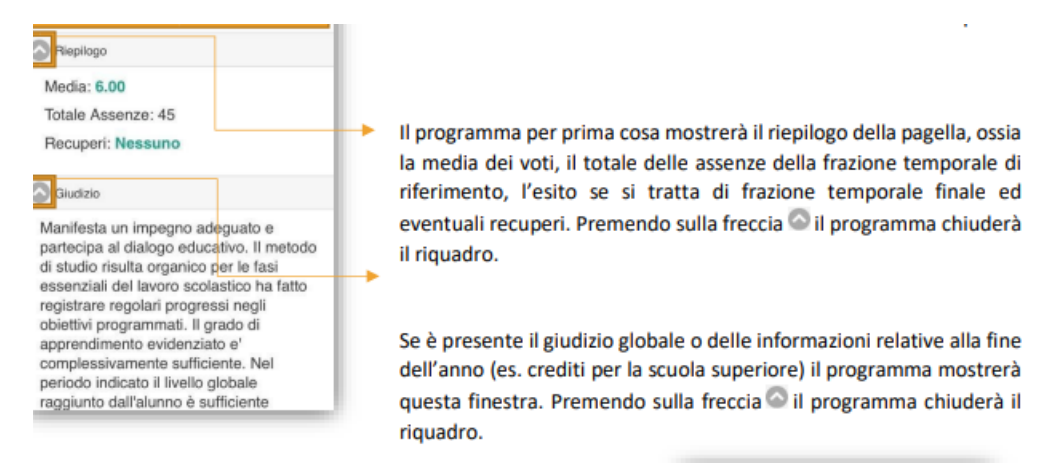

Al di sotto del riepilogo e del giudizio, il programma riporta l'elenco delle materie di studio dell'alunno con il voto attribuito in fase di scrutinio.

| SCUO       | LA DIGITA                    |              |
|------------|------------------------------|--------------|
| <b>(</b> M | enu ဎ                        | (••)         |
| Riep       | ilogo                        |              |
| Giu        | 9(2)0                        |              |
|            | LETTERE ITALIAN              | NE Voto: 6 🕥 |
|            | LETTERE LATINE               | Voto: 6 🕟    |
|            | INGLESE                      | Voto: 6 🔊    |
|            | FILOSOFIA                    | Voto: 4      |
|            | Assenze:15                   |              |
|            | Tipo: Altro<br>Voto: QUATTRO | D            |
|            |                              |              |

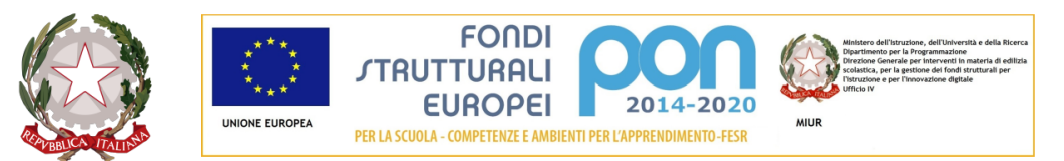

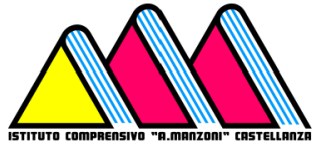

Via dei Platani, 5 - 21053 Castellanza Tel. 0331/50.42.33 – Fax 0331/50.26.88 Email: vaic81700p@istruzione.it - vaic81700p@pec.istruzione C.F. 81009410127 - CODICE MECCANOGRAFICO vaic 81700p

# CURRICULUM

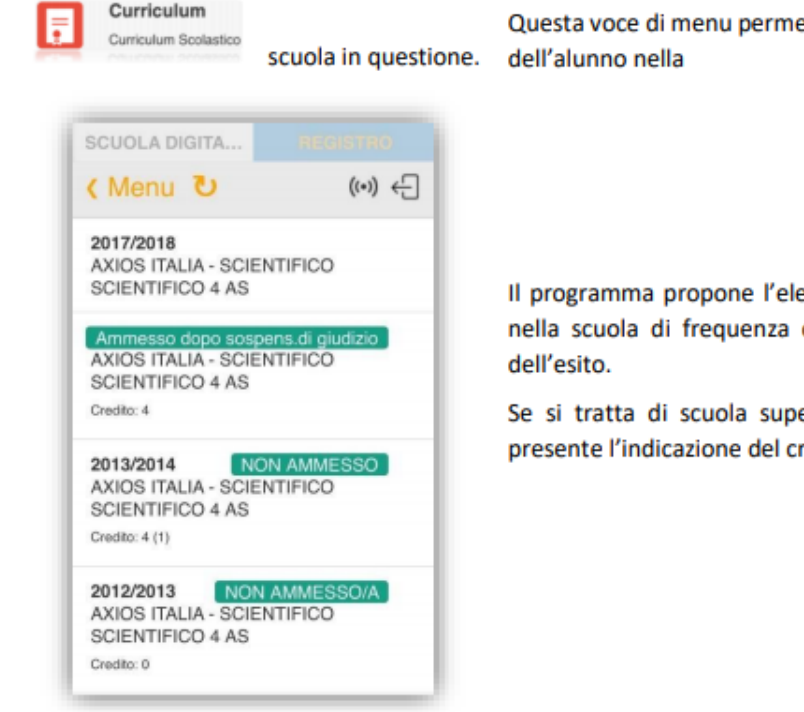

Questa voce di menu permette di visualizzare il curriculum scolastico dell'alunno nella

Il programma propone l'elenco delle classi frequentate dall'alunno nella scuola di frequenza con l'indicazione dell'anno scolastico e dell'esito.

Se si tratta di scuola superiore, per gli ultimi tre anni, è anche presente l'indicazione del credito dell'anno scolastico cui si riferisce.

# UTENTE

Nella sezione UTENTE è possibile cambiare le varie impostazioni per lo sfondo nella nostra app. Scegliere un tema o attivare la geolocalizzazione.